Android | iPhone

スマートフォン初心者編

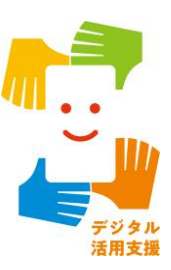

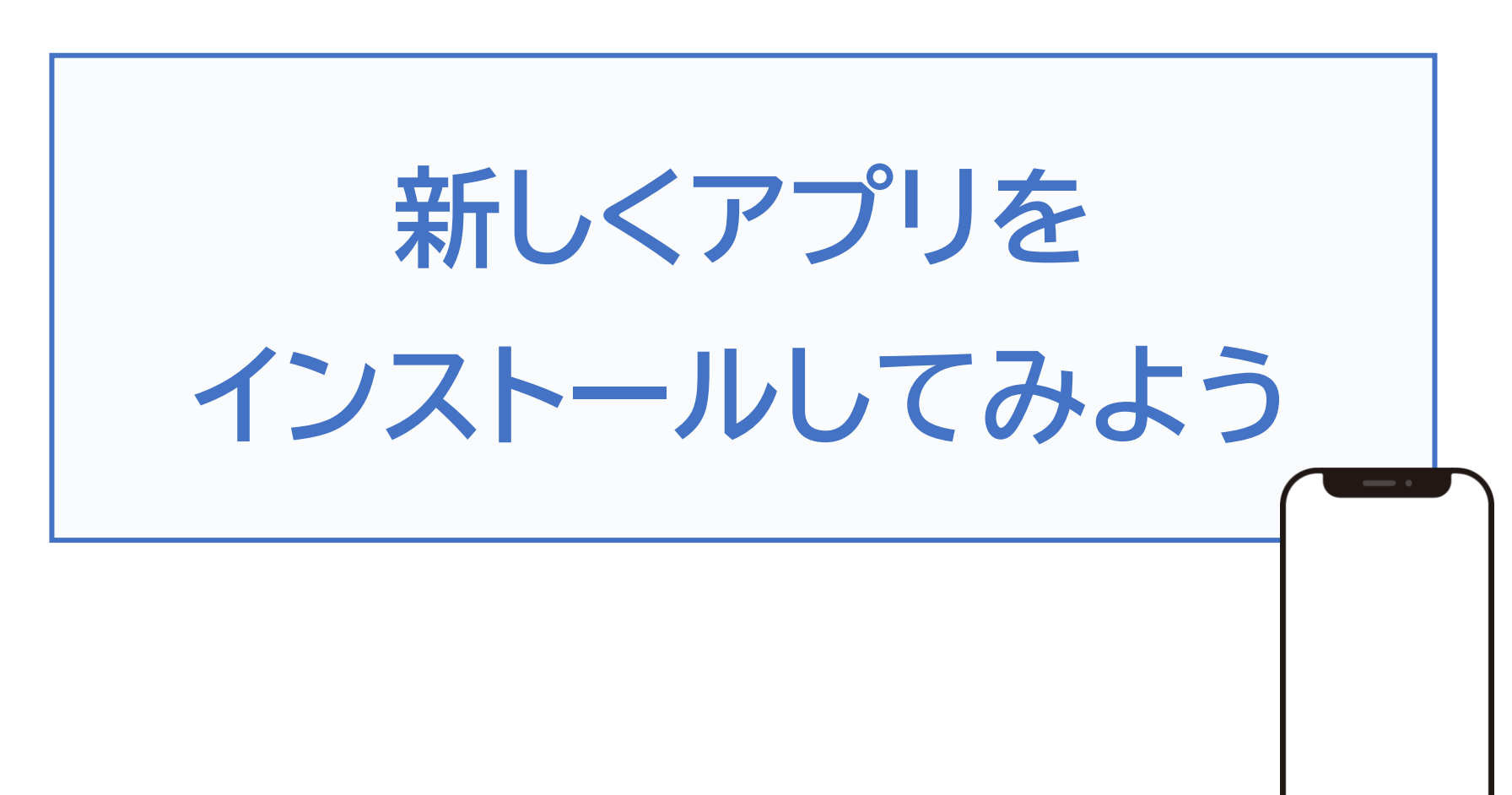

令和7年4月

### **1.インストール** 1-A インストールとは P2

# 2. Android

| 2-A Playストアからインストール   | Ρ4 |
|-----------------------|----|
| 2-B アプリの名前から探してインストール | Ρ5 |
| 2-C カテゴリから探してインストール   | P8 |

### 3. iPhone

- 3-A App Storeからインストール………… P12
- 3-B アプリの名前から探してインストール……… P13
- 3-C カテゴリから探してインストール………… P18

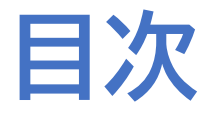

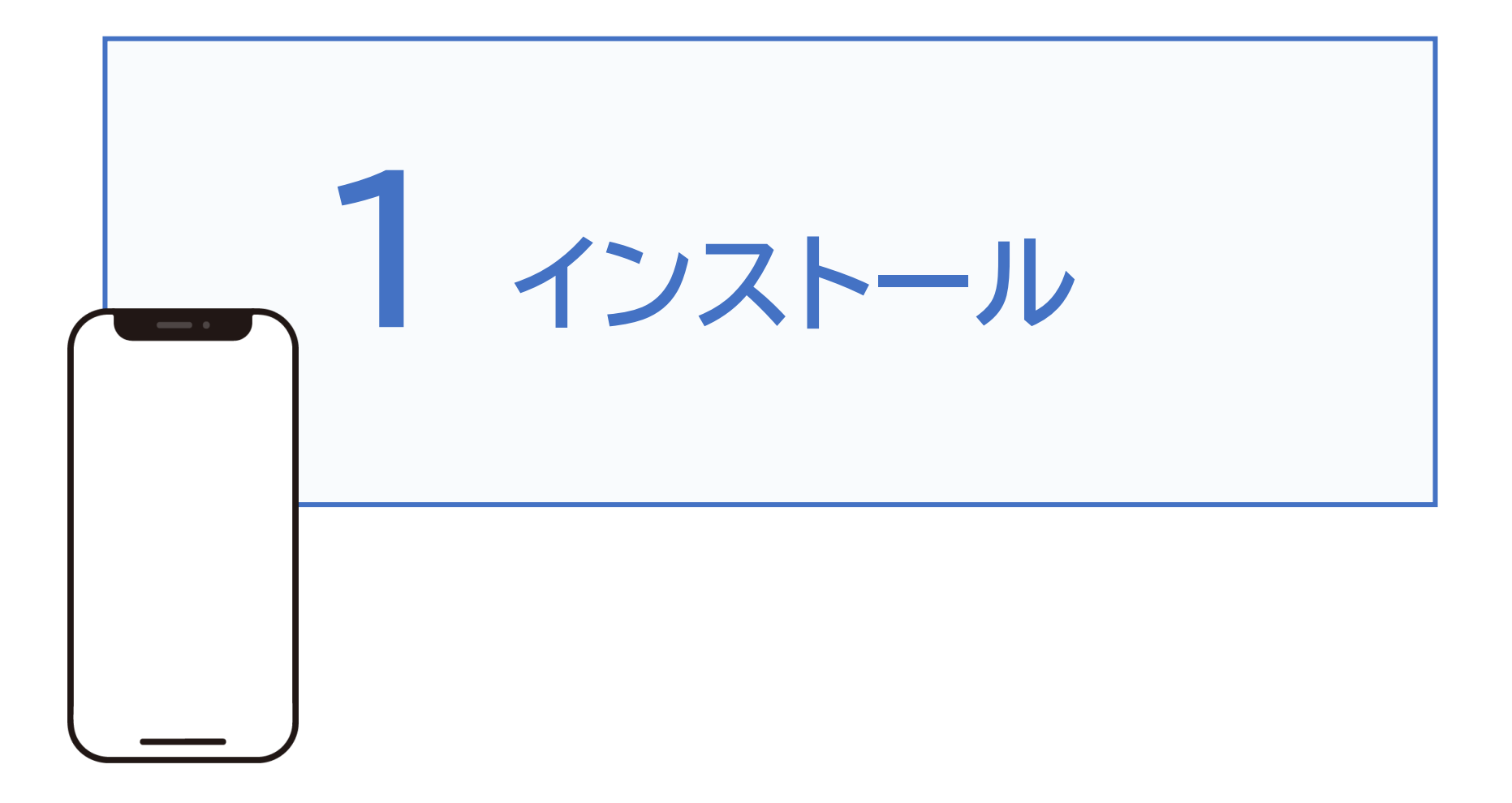

インストールとは、スマートフォン等のデジタル 機器に、アプリケーション等のソフトウェアを 取り込んで使えるようにすることです。

お手持ちのスマートフォンにはじめから入っている 機能以外にもご自身の使い方にあわせて機能を 取り込むことでスマートフォンを自分好みに設定 することができます。

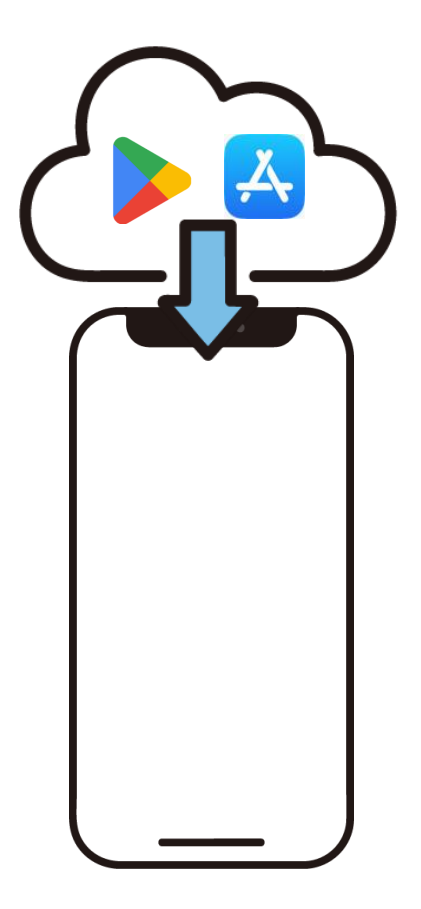

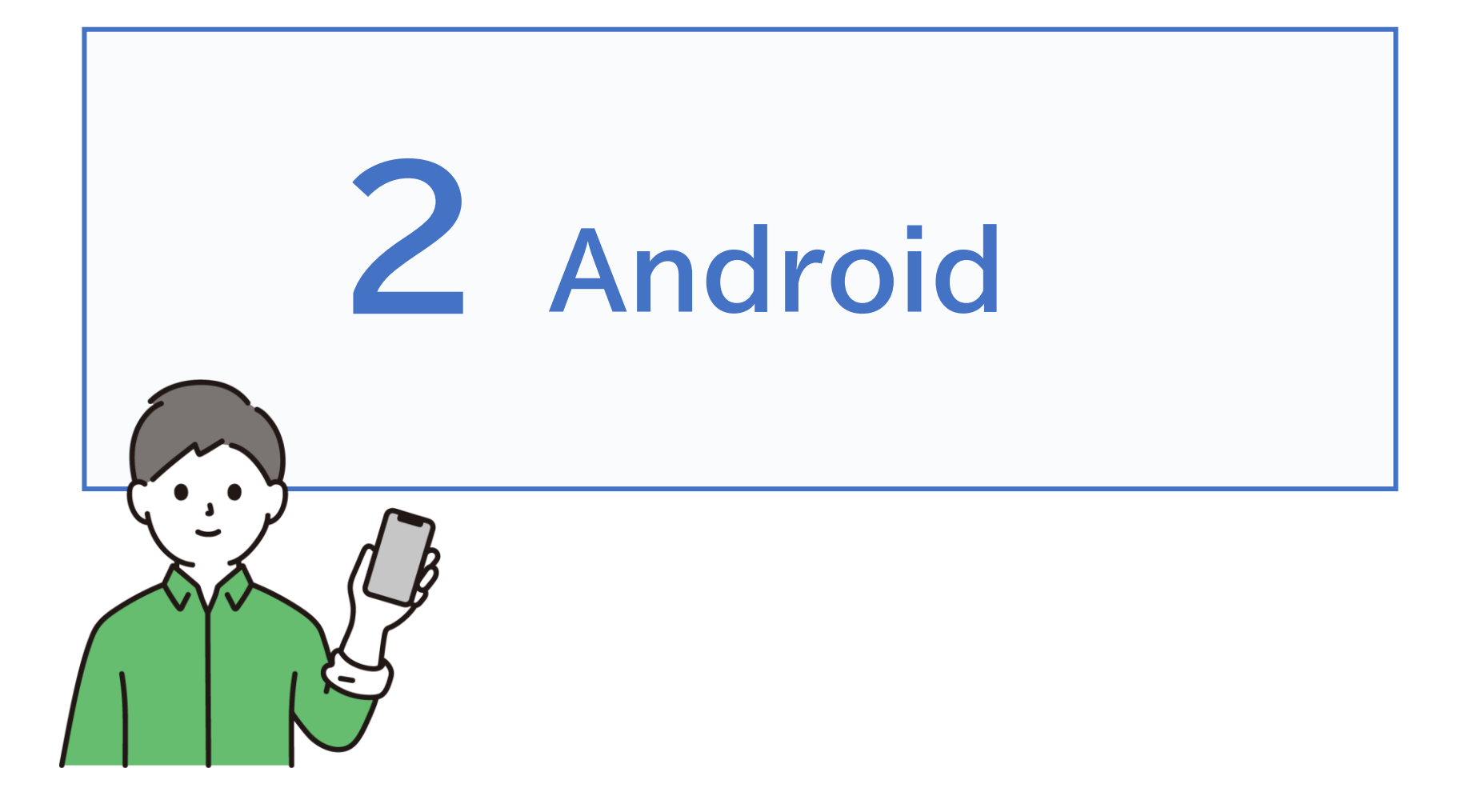

# 2-A Playストアからインストール

Playストアからアプリをインストールしましょう

Playストアからは色々なアプリが入手でき、 ここから入手できるアプリは全てGoogle社の認証を 得ていますので 安全性が保証されています。 なお有料と無料のアプリがありますのでご注意下さい。

| アイコン | 概要            | アプリ              |
|------|---------------|------------------|
|      | Playストアに行き、   | Play ストア         |
|      | アプリ (無料)を     | Google(Ver35.6.1 |
|      | インストールしてみましょう | =21)<br> 無料      |

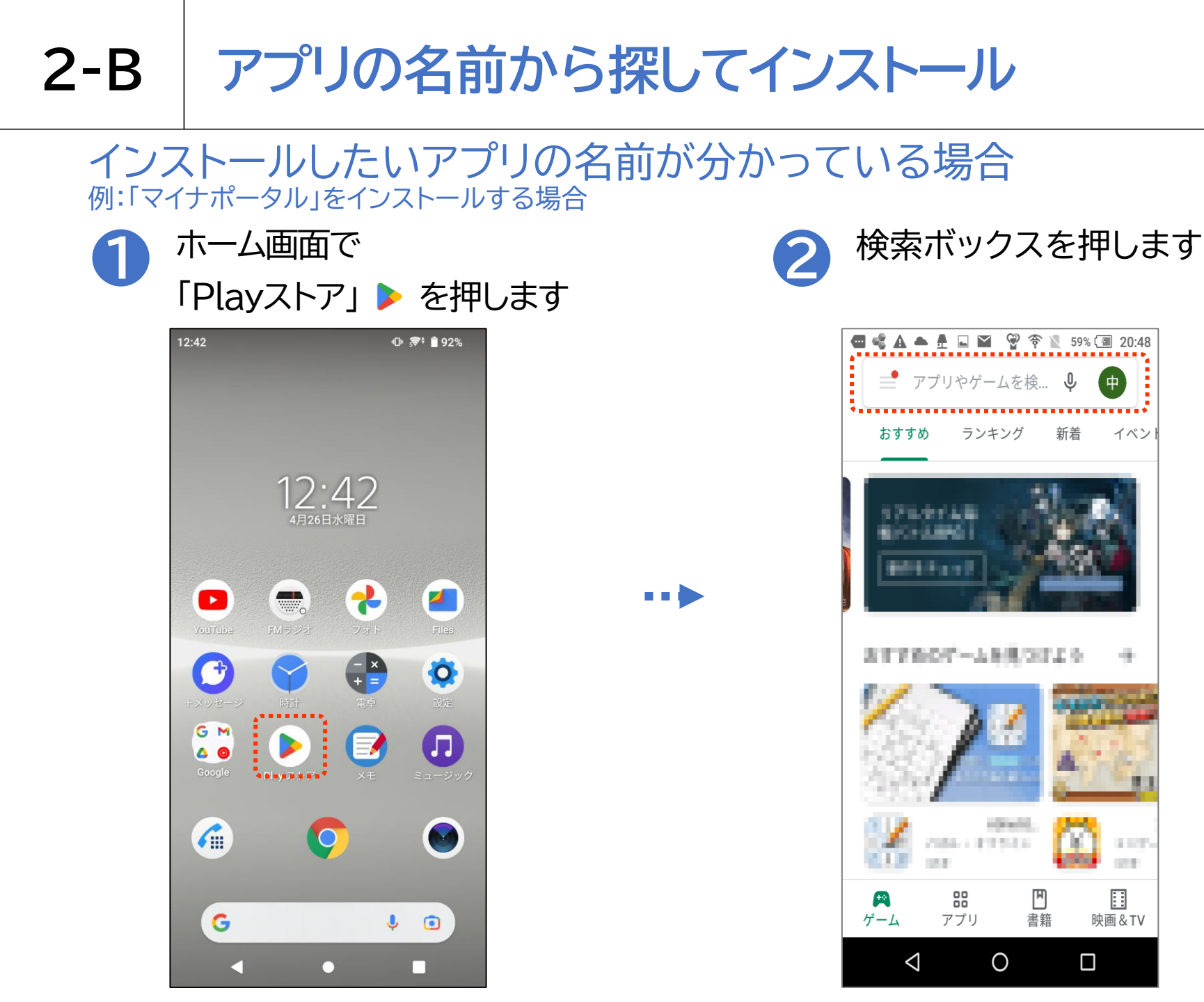

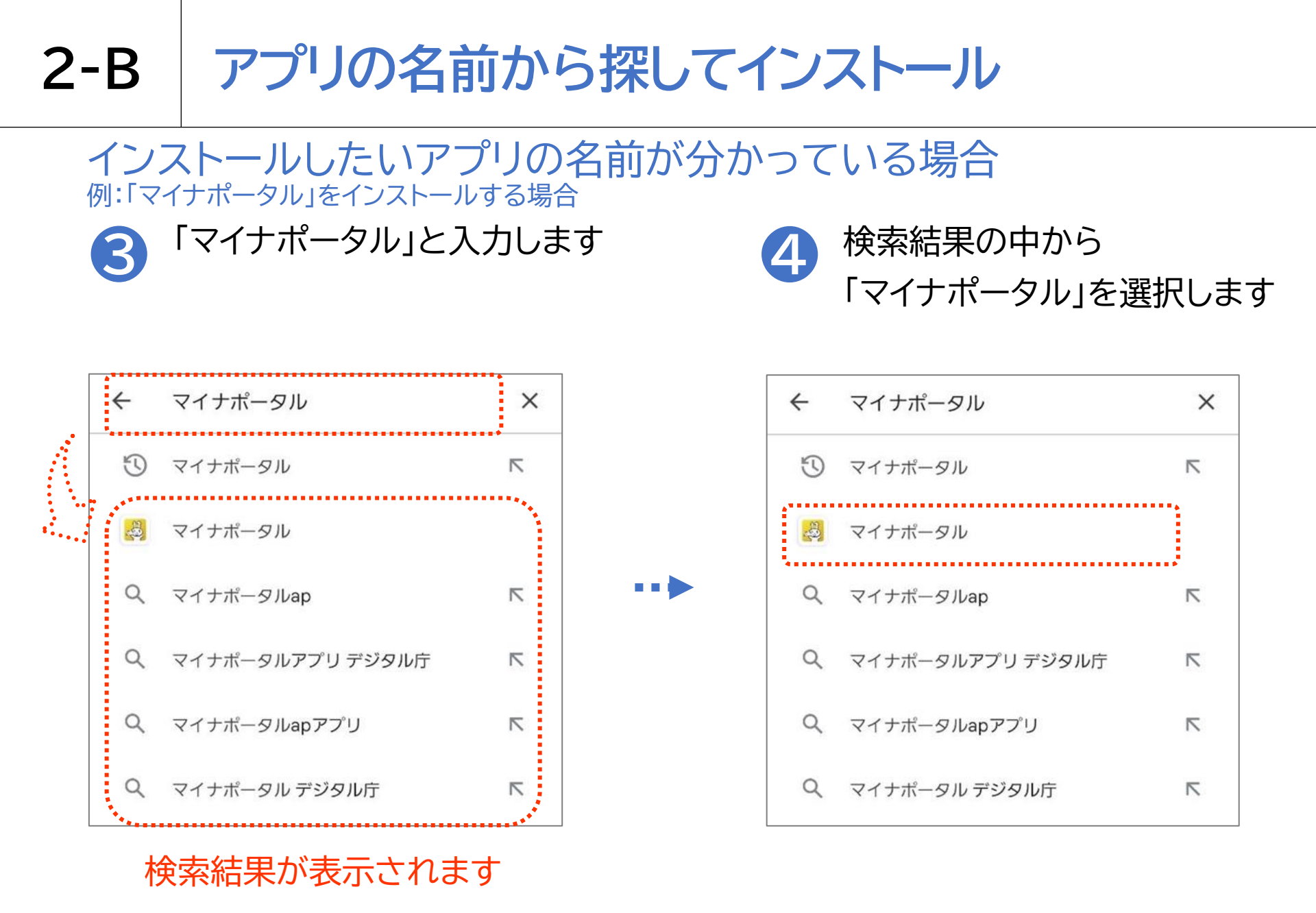

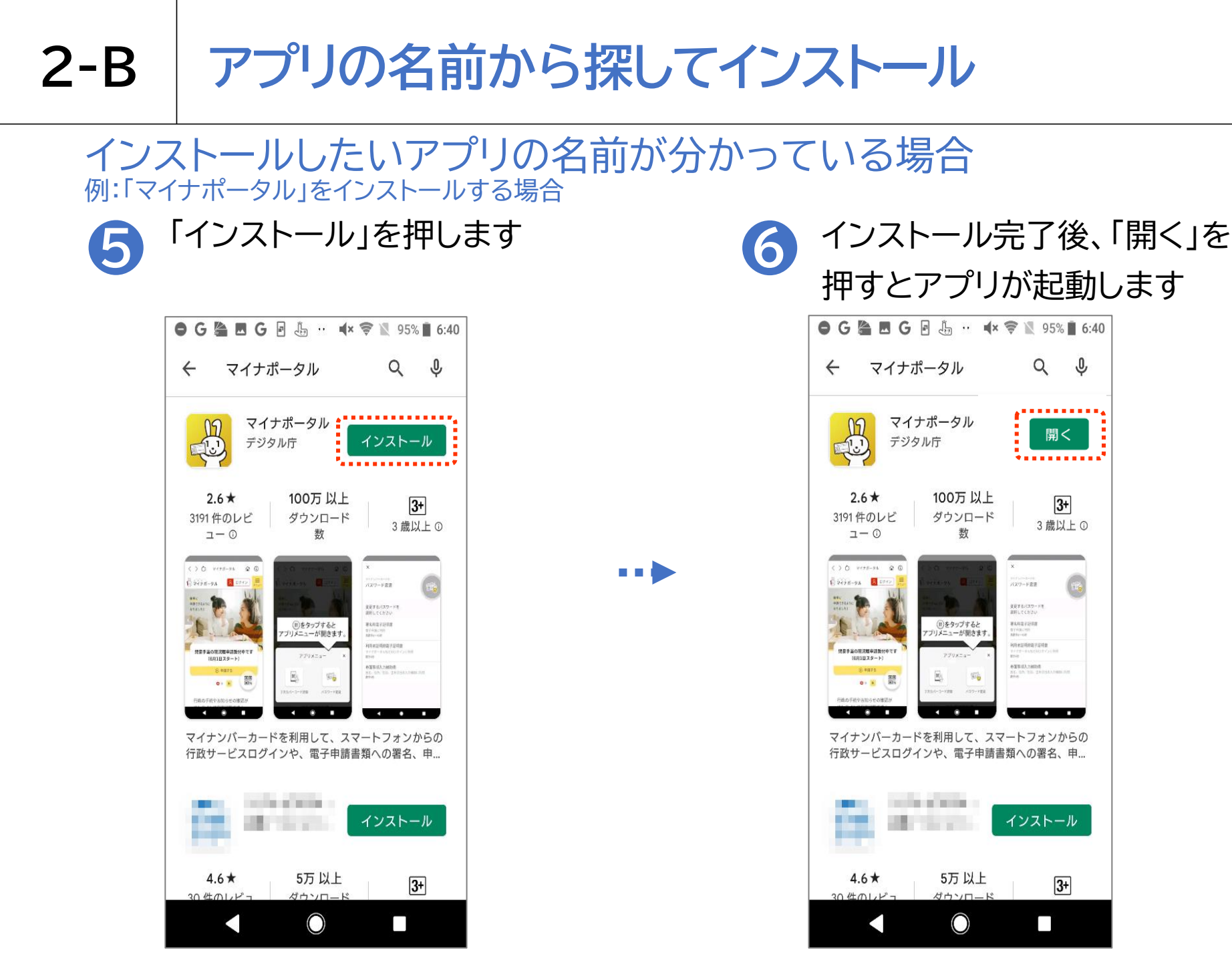

#### インストールしたいアプリの名前が分からない場合 例:「マイナポータル」をインストールする場合

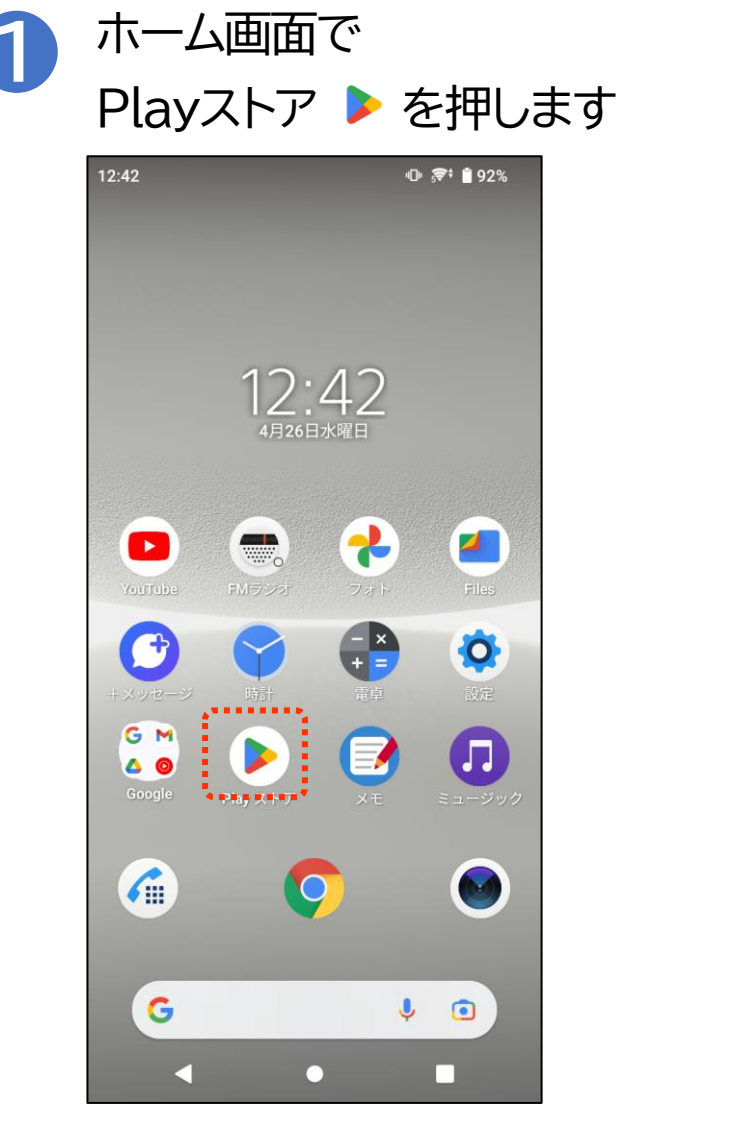

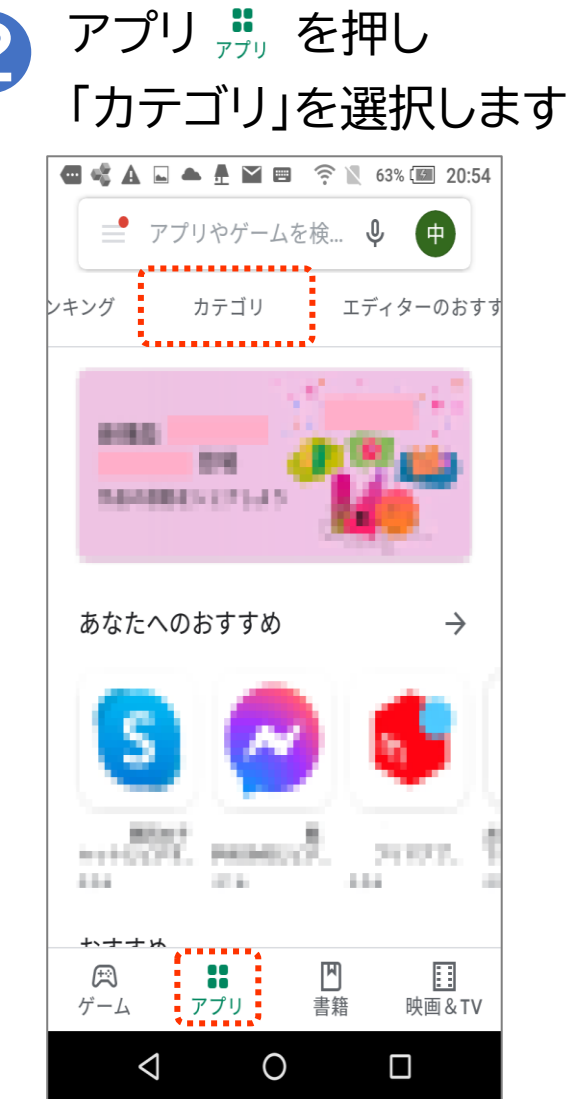

#### インストールしたいアプリの名前が分からない場合 例:「マイナポータル」をインストールする場合 カテゴリの画面が表示 目的の「マイナポータル」 B 4 されたら「ツール」を押します アプリを押します 🚭 🔩 🗛 🗳 🎬 🦾 📖 🖓 🛜 🗽 49% 💷 21:02 🕒 G 染 🖪 G 🗟 🐫 … 🛋 😤 📜 95% 🛢 6:45 QRコードリーダー - 公式キュ... ランキング カテゴリ エディターの 18 ツール 4.3 \* 🥢 ツール ニュース&雑誌 ビジネス 11 マイナポータル 21 ツール ファイナンス Ţ フード&ドリンク マンガ ۳ A ゲーム アプリ 書籍 映画&TV $\leq$ 0 $\bigcirc$

#### インストールしたいアプリの名前が分からない場合 例:「マイナポータル」をインストールする場合

🕒 G 🎥 🖪 G 🖻 🦾 🥶 🛋 🕫 📉 95% 🖬 6:40 Q J 4 マイナポータル マイナポータル デジタル庁 T: 2.6\* 100万以上 3+ 3191 件のレビ ダウンロード 3歳以上① **ユ**− 0 数 () () V(+8-94 @ (0) 1 9498-9A B 0242 パスワード変更 発育するバスワードを 銀行してください (E)をタップすると 第2,412735月前 11/4(3)(20) 10/10(20) プリメニューが開きます 利用非正规的数子运动数 現象手当の現況概率請数付中です (6月1日スタート) 桥王东该入力被动作 150 0 . . . マイナンバーカードを利用して、スマートフォンからの 行政サービスログインや、電子申請書類への署名、申... インストール And States of Lot. 5万以上 4.6\* 3+ 20 件のレビ ガウンロ- $\bigcirc$ 

「インストール」を押します

•••

### インストール完了後、「開く」を 押すとアプリが起動します

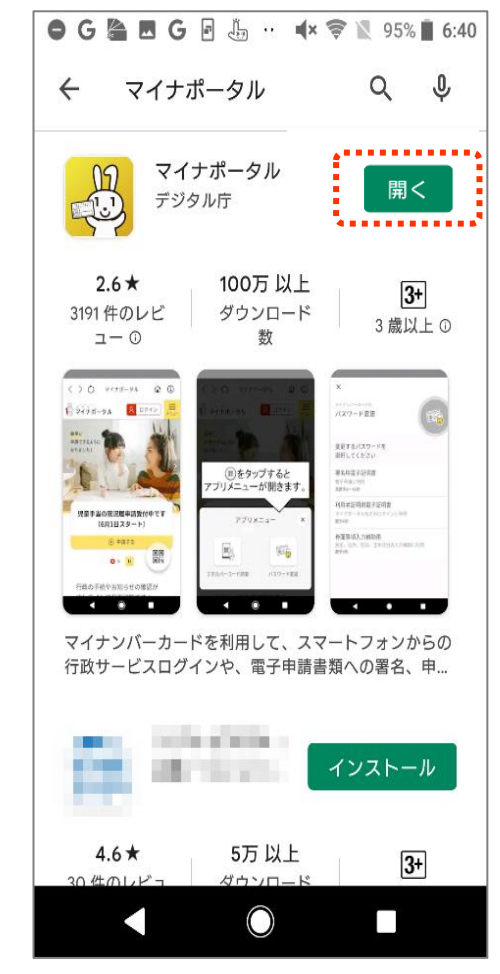

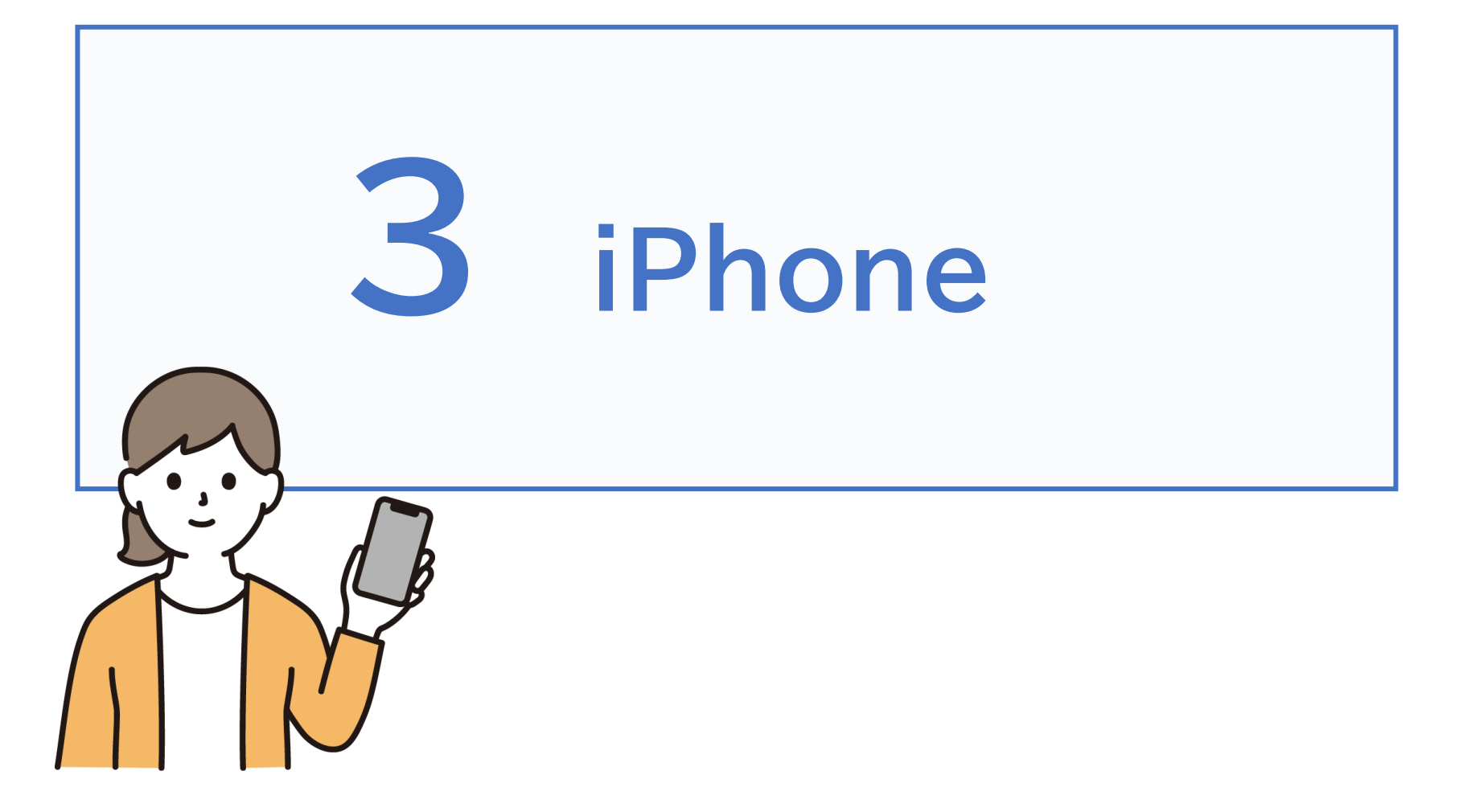

# **3-A** App Storeからインストール

App Storeからアプリをインストールしましょう

App Store(アップストア)からは色々なアプリが入手でき、 ここにあるアプリは全てAppleの認証を得ていますので 安全性が保証されています。 なお有料と無料のアプリがありますのでご注意下さい。

| アイコン | 概要                                          | アプリ                               |
|------|---------------------------------------------|-----------------------------------|
| Ą    | App Storeに行き、<br>アプリ (無料)を<br>インストールしてみましょう | App Store<br>iOS Ver.16.4.1<br>無料 |

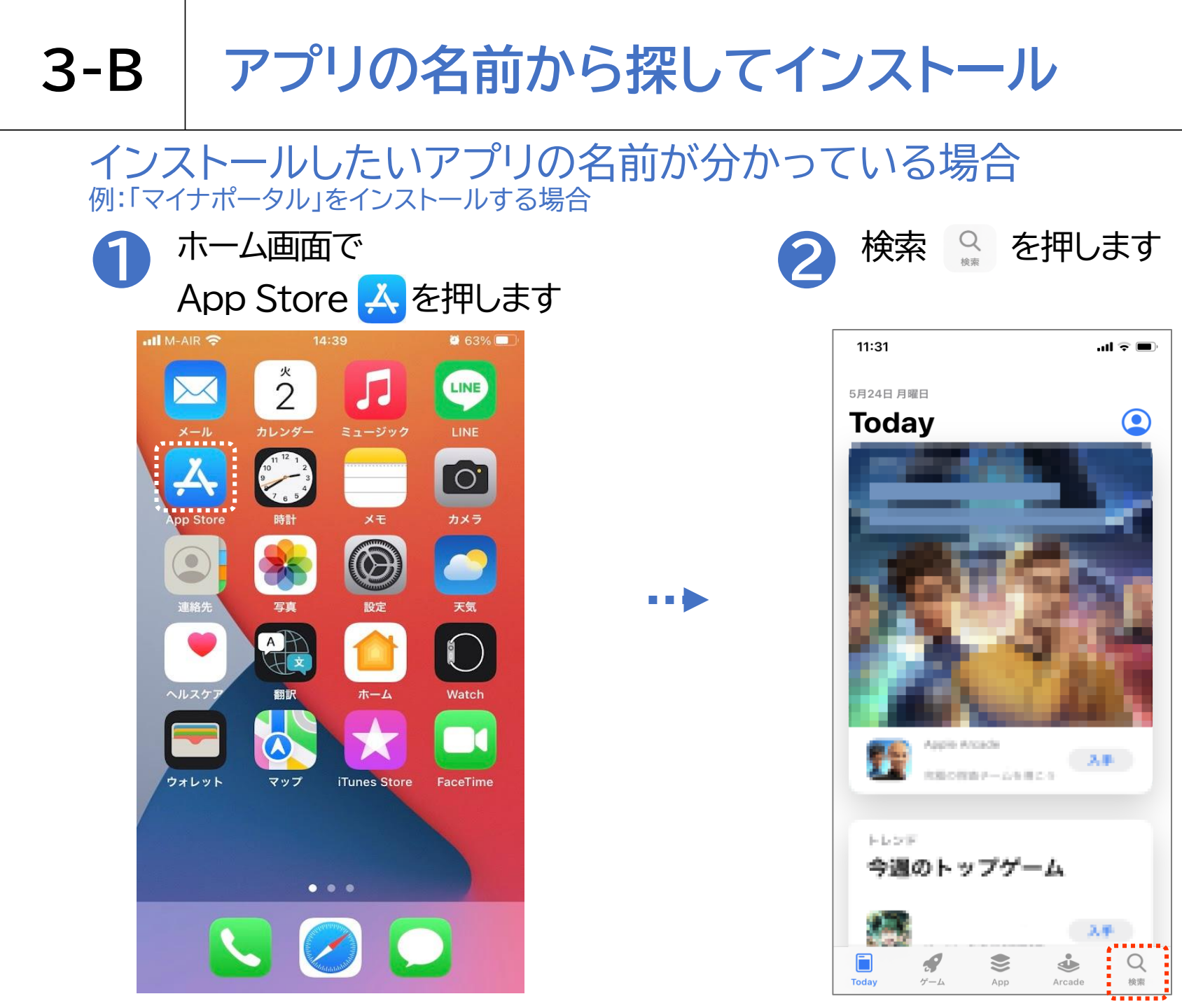

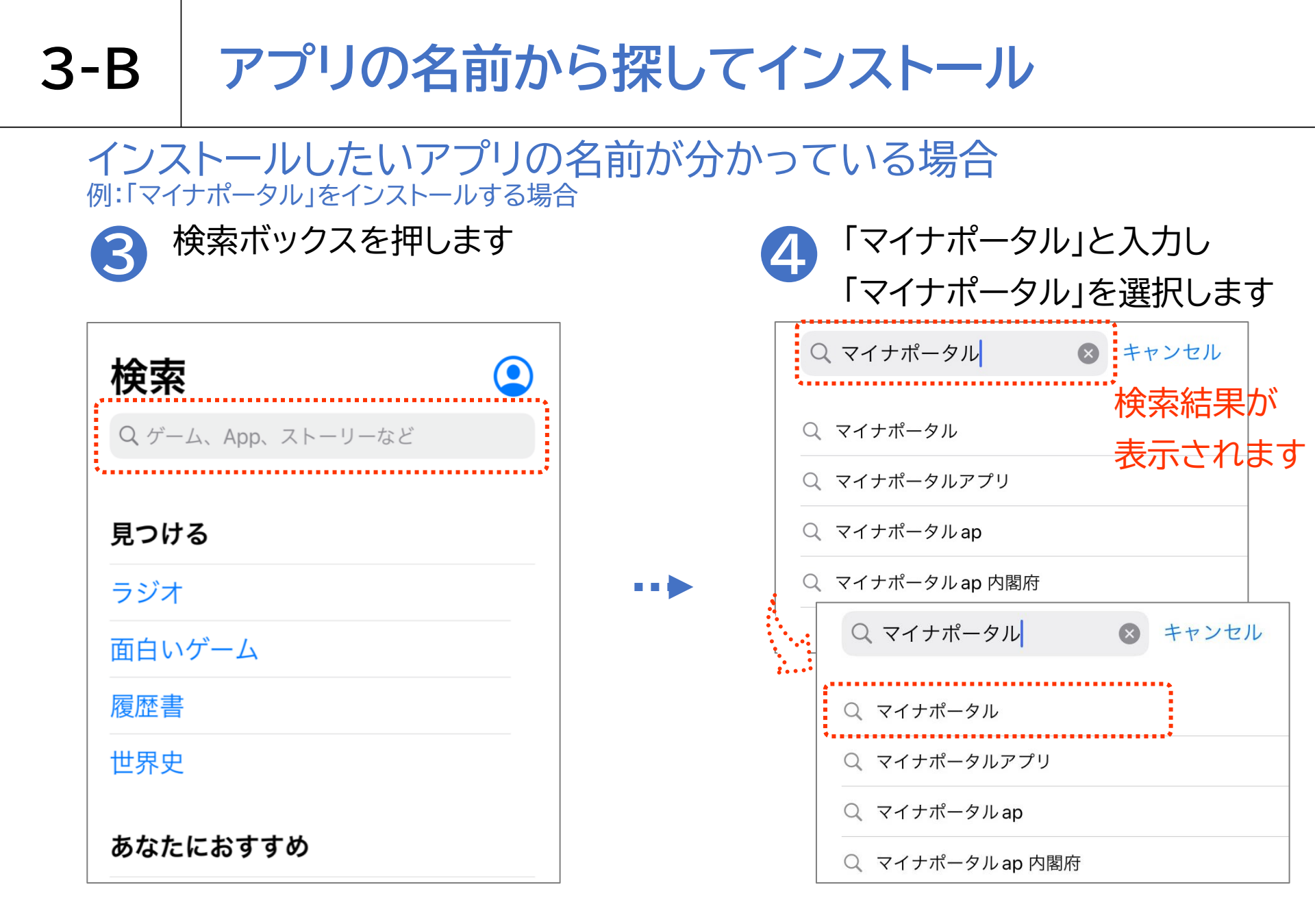

# **3-B** アプリの名前から探してインストール インストールしたいアプリの名前が分かっている場合

#### 例:「マイナポータル」をインストールする場合 「入手」を押し、インストール画面が 開いたら「インストール」を押します

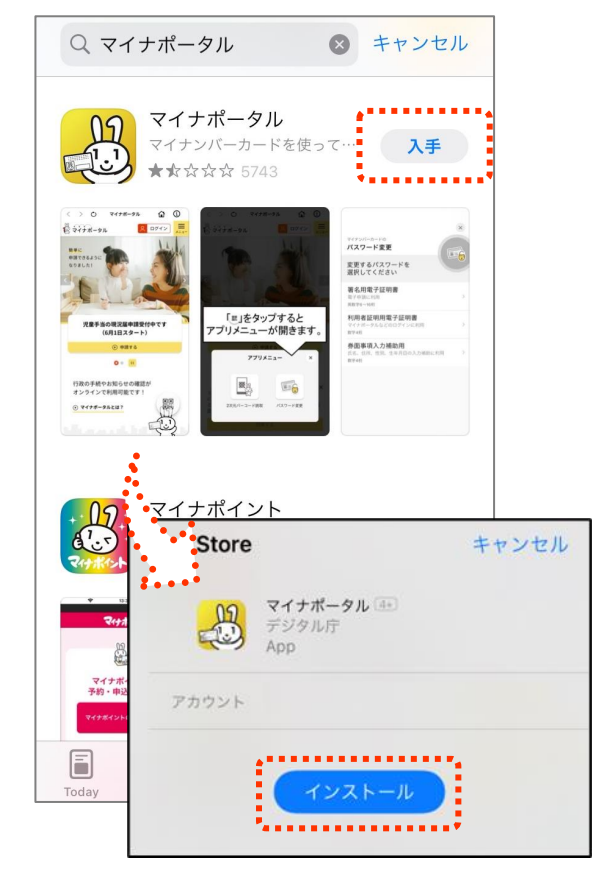

※ここで「Apple ID でサインイン」と出る 場合は次のページをご参照ください。

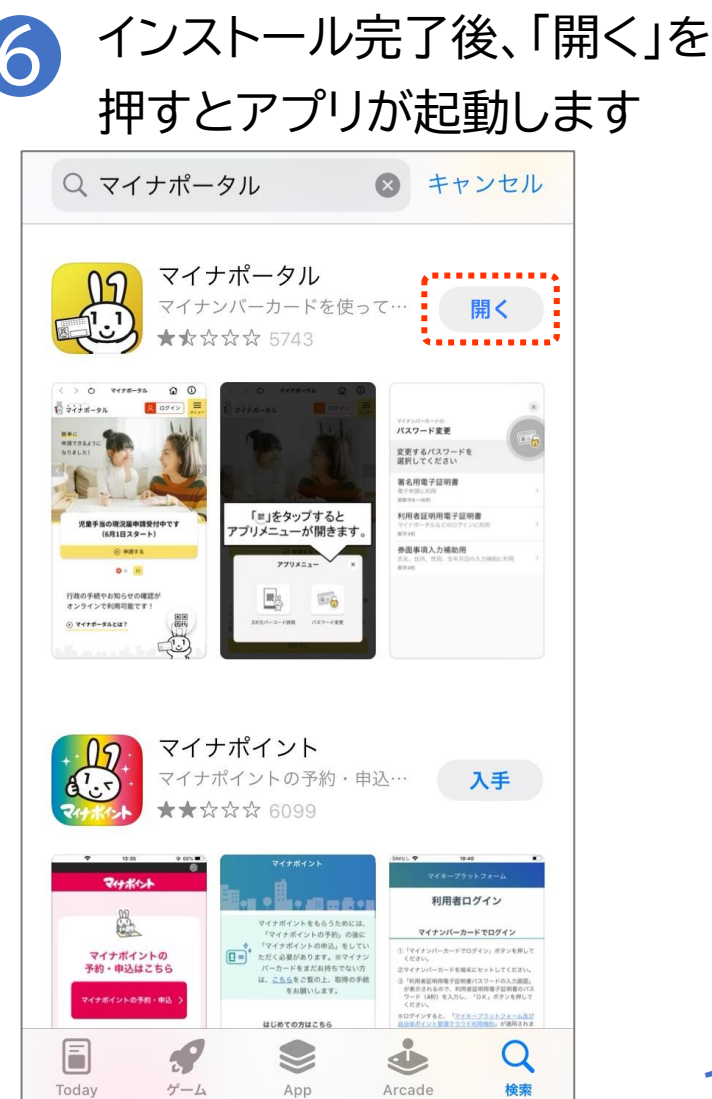

3-B アプリの名前から探してインストール

### もしインストールの途中でこんなメッセージが出たら・・・

### P15の 5 の画面にてインストールを 押した後にApple IDを要求される場合

| App Store |                                                       | キャンセ                                        | z IL        |
|-----------|-------------------------------------------------------|---------------------------------------------|-------------|
| Apr       | イ <b>ナポータル</b> ④<br>ジタル庁<br>p                         |                                             |             |
| アカウント     |                                                       |                                             |             |
|           |                                                       |                                             |             |
|           | インストール                                                |                                             |             |
| 1 g - 1 m |                                                       |                                             |             |
| ••        |                                                       |                                             |             |
| App       | Store                                                 |                                             | キャンセ        |
| App       | Store<br>Apple ID<br>この決済をរ                           | <b>でサインイン</b><br>承認するには、                    | キャンセ        |
| App       | Store<br>Apple ID<br>この決済をរ<br>ワードを入力                 | <b>でサインイン</b><br>承認するには、<br>コレてください。        | キャンセ<br>のパス |
| App       | <b>Store</b><br>Apple ID<br>この決済を対<br>ワードを入力<br>バスワード | <b>でサインイン</b><br>承認するには、<br>コしてください。        | キャンセ        |
| App :     | Store<br>Apple ID<br>この決済を対<br>ワードを入力<br>バスワード<br>サイ  | <b>でサインイン</b><br>承認するには、<br>っしてください。<br>ンイン | キャンセ        |

### 1 Apple IDのパスワードを 入力し「サインイン」を押します

| App Store                       | キャンセル |
|---------------------------------|-------|
| Apple ID でサインイン<br>この決済を承認するには、 |       |
|                                 | のパス   |
| ワードを入力してください。                   | ,     |
| パスワード                           |       |
| サインイン                           |       |
| パスワードをお忘れですか                    | ?     |
|                                 |       |

### 3-B アプリの名前から探してインストール

もしインストールの途中でこんなメッセージが出たら・・・

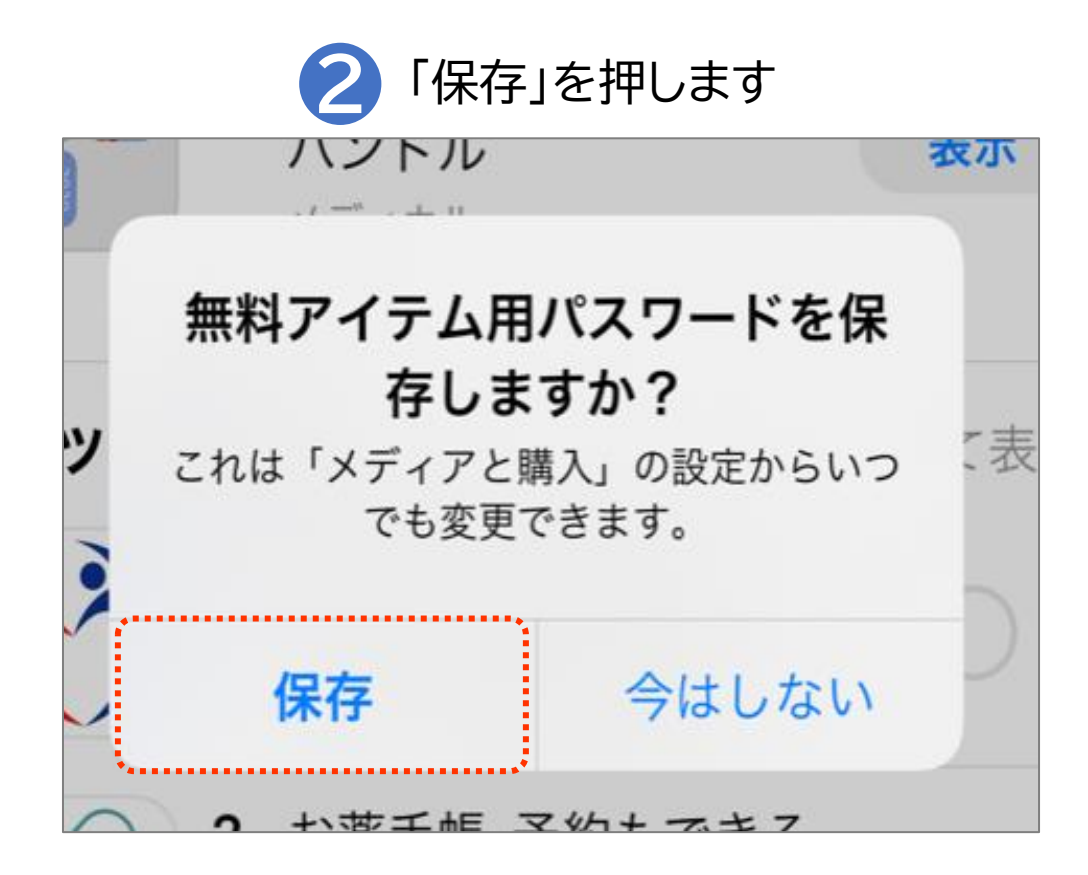

保存を選択すると、次回以降の 無料アプリインストール時に パスワードの入力が不要となります

#### インストールしたいアプリの名前が分からない場合 例:「マイナポータル」をインストールする場合

....

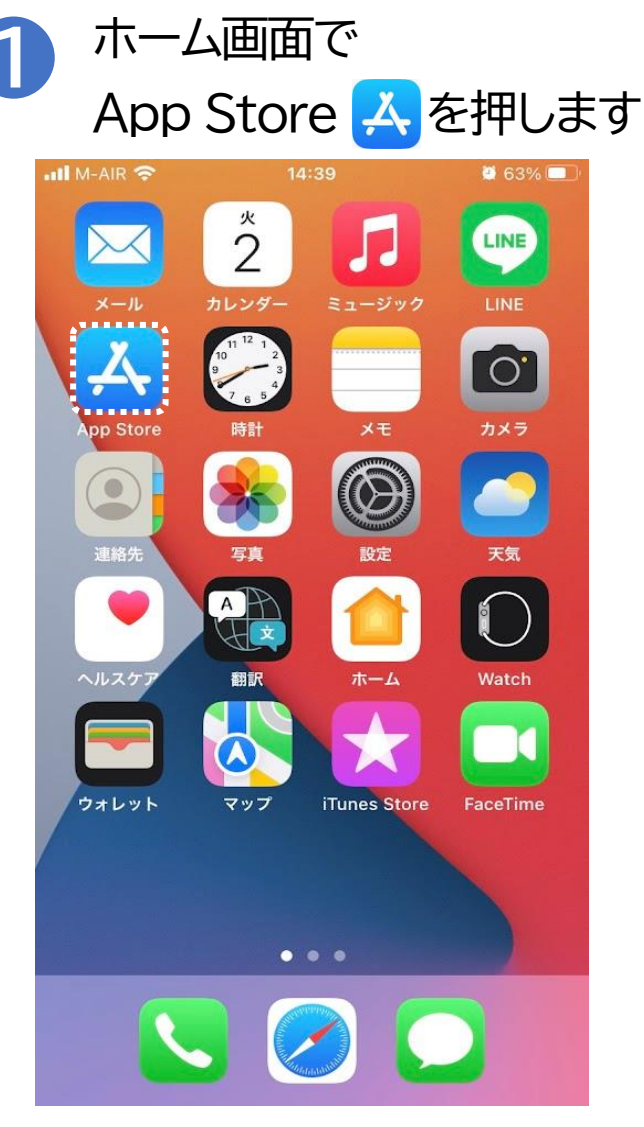

2 App 🔝 を押します

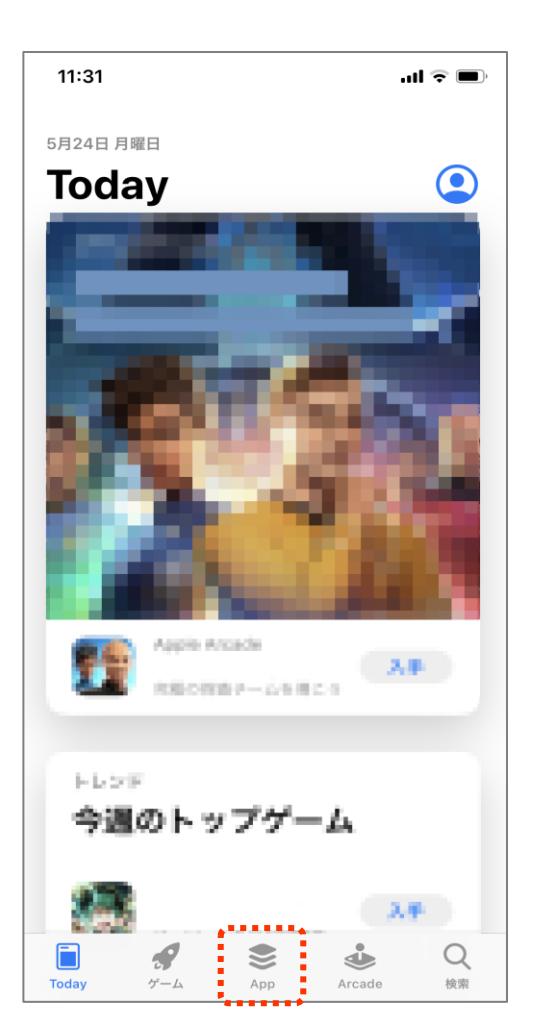

### インストールしたいアプリの名前が分からない場合 例:「マイナポータル」をインストールする場合

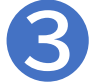

Appの中から「トップカテゴリ」の 右にある「すべて表示」を押します

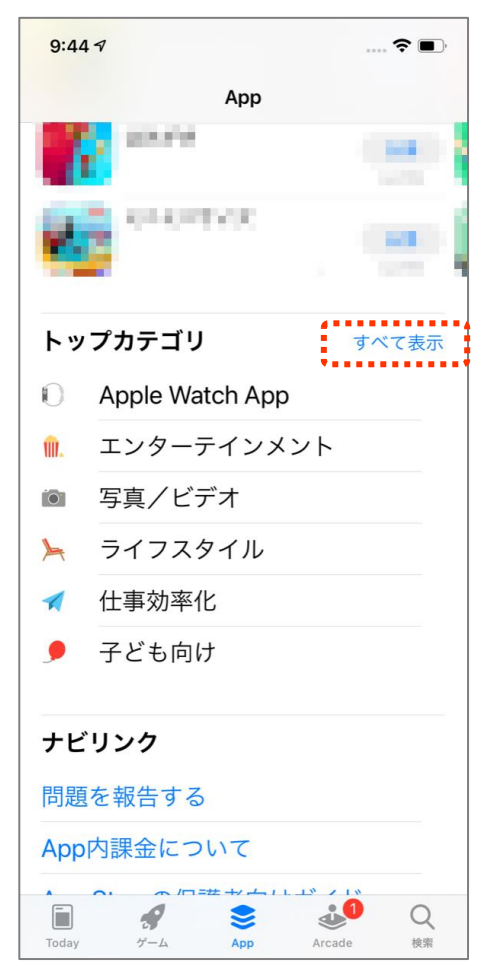

カテゴリの中から 「ユーティリティ」を選択します

| 21:16 | 7          |                   |        | <b>?</b>           |
|-------|------------|-------------------|--------|--------------------|
| < App | :          | カテゴリ              |        |                    |
| Q     | ソーシャル      | /ネット'             | ワーキング  | ブ                  |
| -     | ナビゲーシ      | 'ヨン               |        |                    |
| 1     | ニュース       |                   |        |                    |
| •     | ビジネス       |                   |        |                    |
| Â     | ファイナン      | ィス                |        |                    |
| 2     | フード/ド      | リンク               |        |                    |
|       | ブック        |                   |        |                    |
| 35    | ヘルスケア      | '/フィ <sup>・</sup> | ットネス   |                    |
| 57    | ミュージッ      | ク                 |        |                    |
| -8    | メディカル      | ,                 |        |                    |
|       | ユーティリ      | ティ                |        |                    |
| ≻     | ライフスタ      | イル                |        |                    |
| >     | 開発ツール      | ,                 |        |                    |
| ٧     | 教育         |                   |        |                    |
|       | 雑誌/新聞      | ]                 |        |                    |
| Today | <b>ゲーム</b> | App               | Arcade | Q<br><sub>検索</sub> |

#### インストールしたいアプリの名前が分からない場合 例:「マイナポータル」をインストールする場合

### 「マイナポータル」の右にある 「入手」を押します

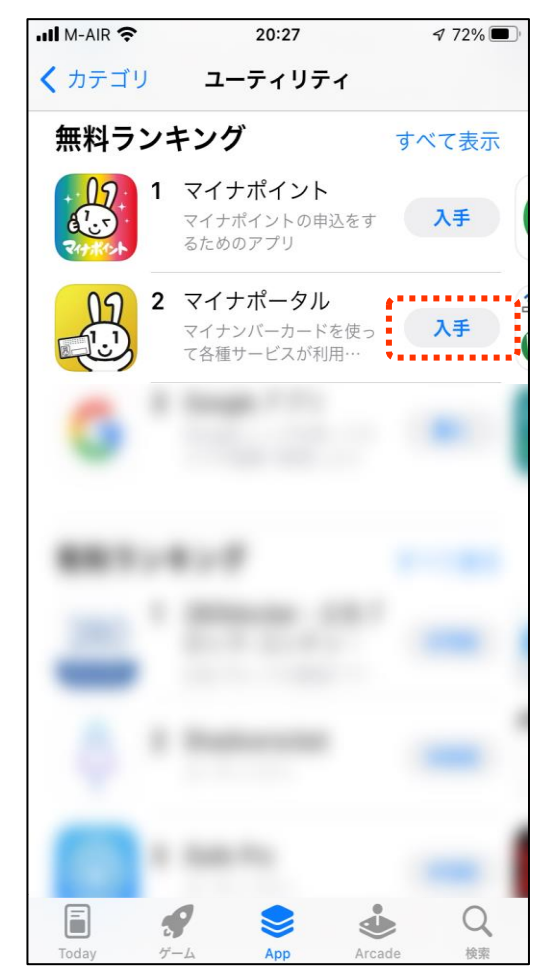

う 「インストール」を押します

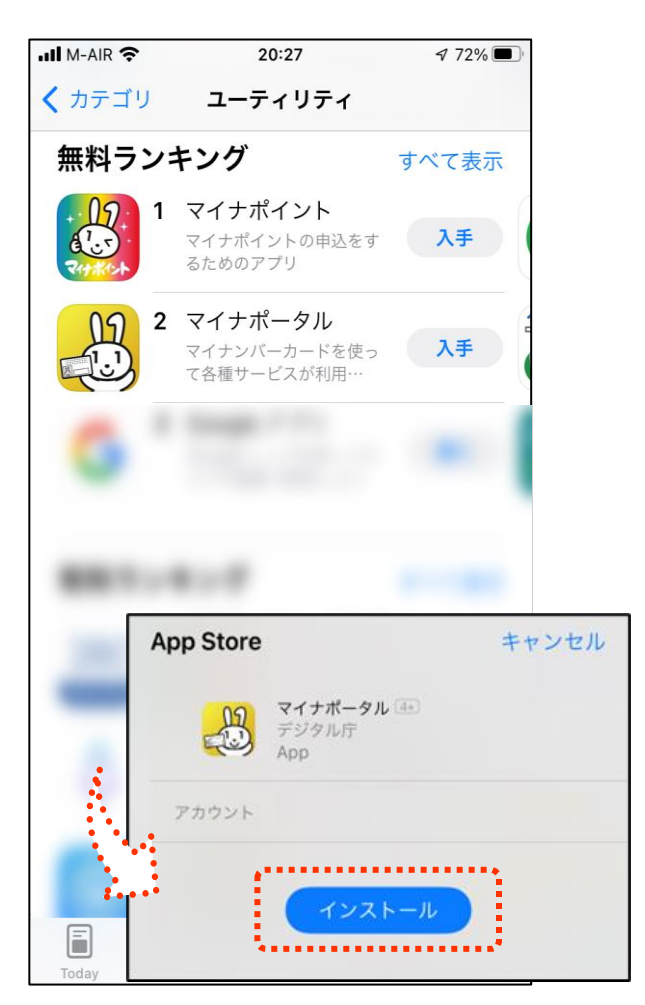

#### インストールしたいアプリの名前が分からない場合 例:「マイナポータル」をインストールする場合

### ⑦ インストール完了後、「開く」を押すとアプリが起動します

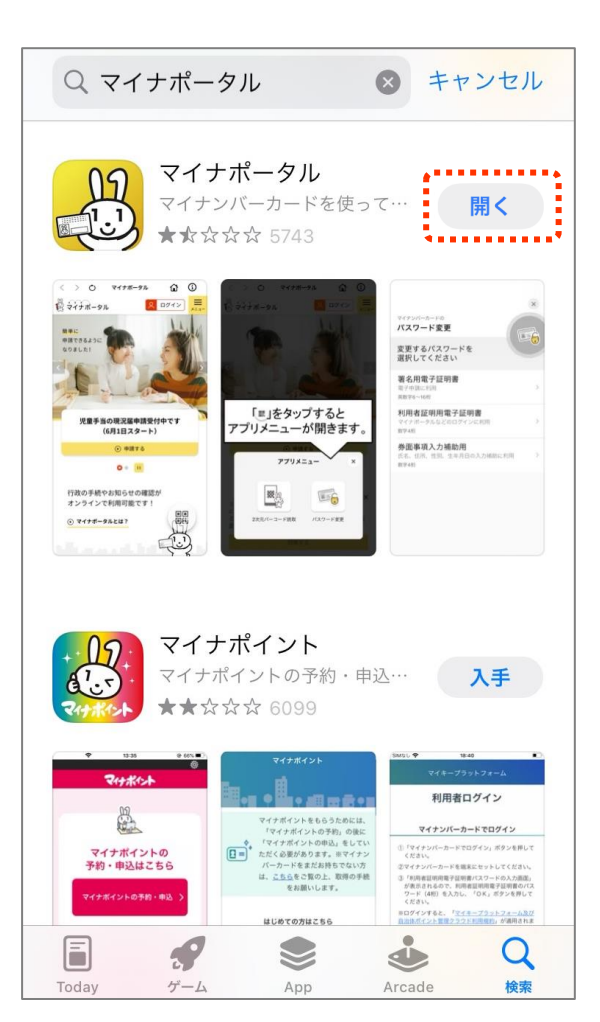

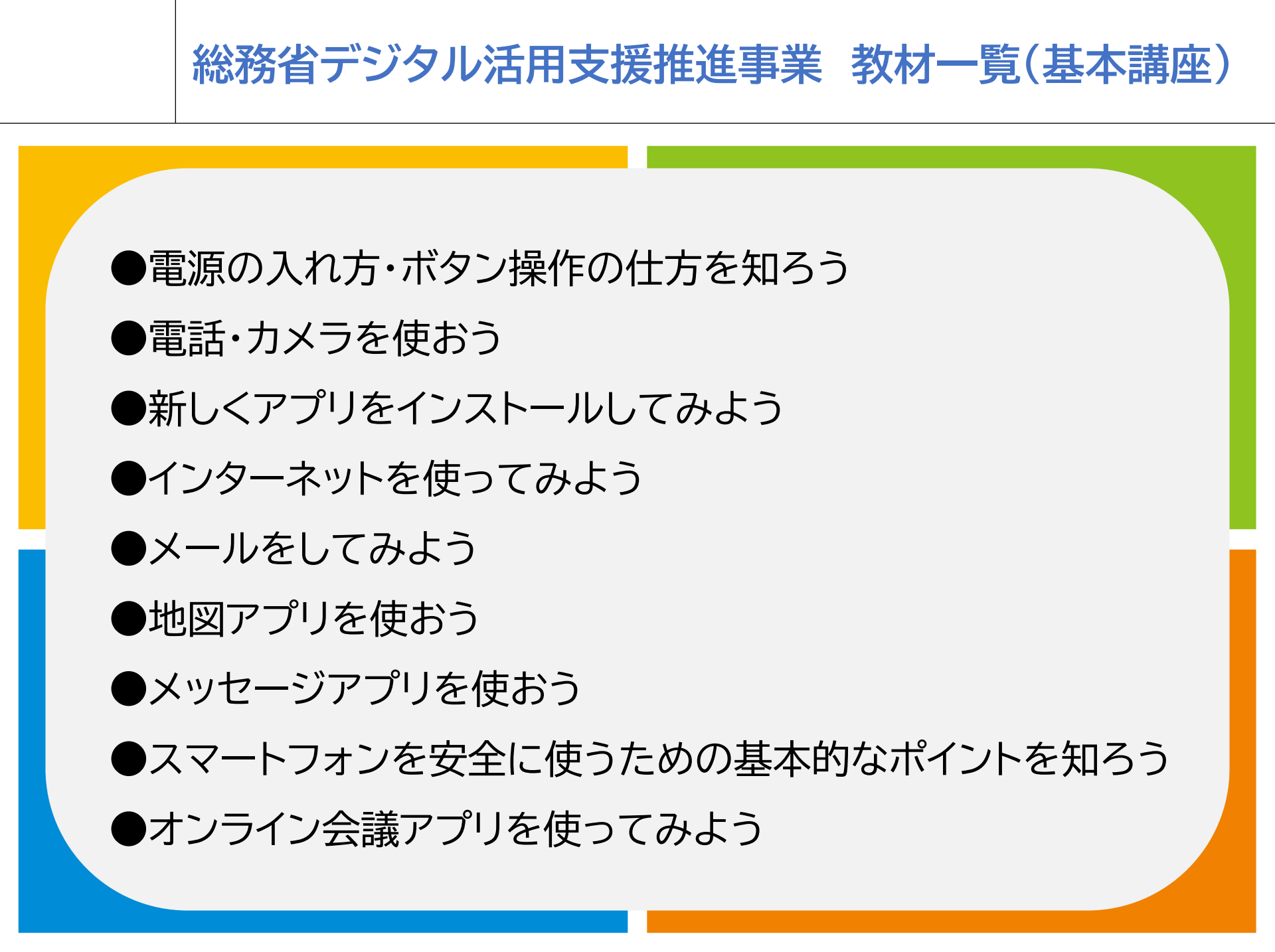

### 総務省デジタル活用支援推進事業 教材一覧(応用講座)

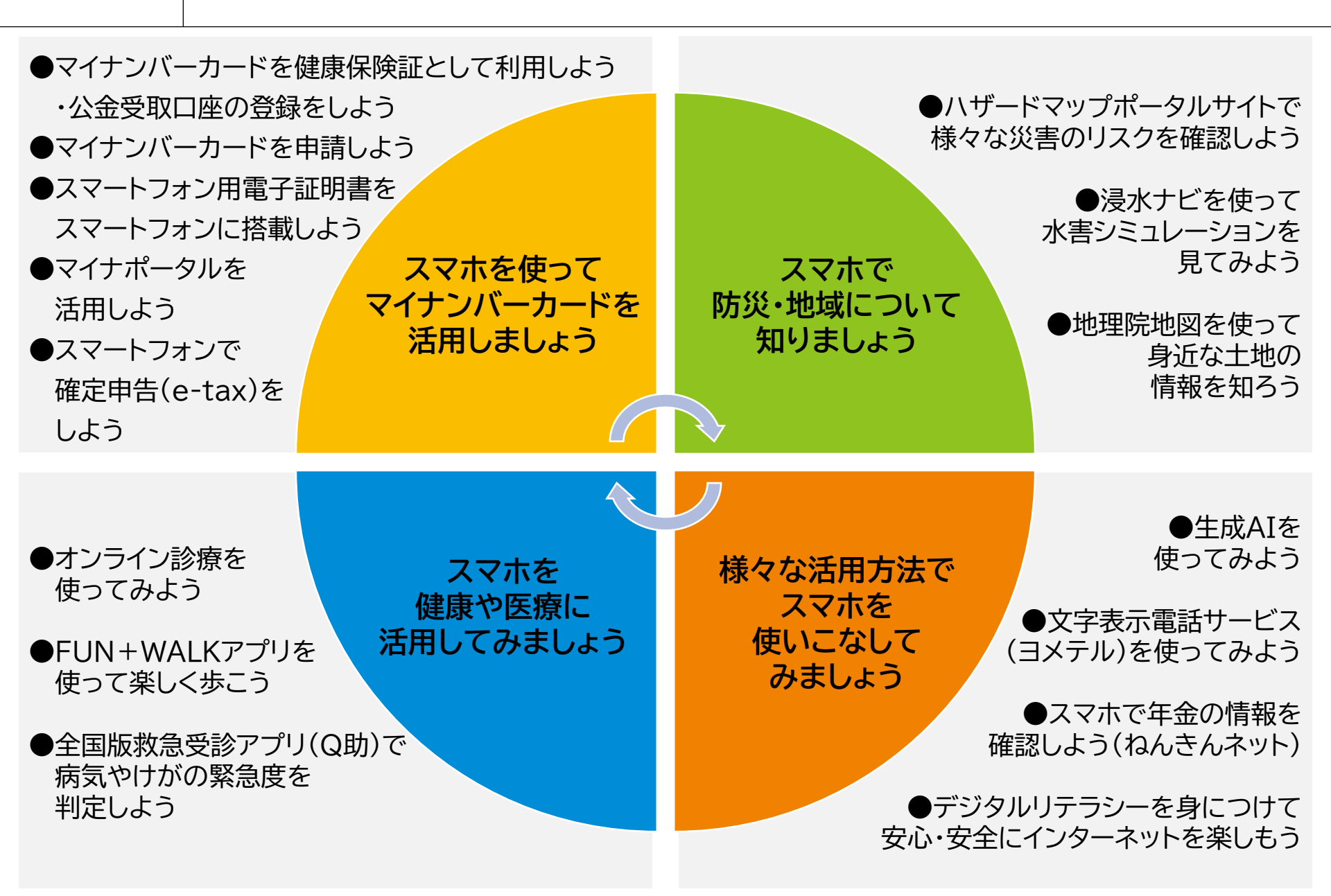